## Network Installation Instructions Wavefunction Software

(Odyssey, Spartan Student, Spartan'14)

<u>Installing License Server</u> The license server machine can be a Windows (Vista or higher) or Macintosh (Leopard or higher) physical machine. Use of virtual servers for the license manager is not supported.

1) Close any previous versions of the license manager on the server. From the Windows Task Manager, look for and end hasplms.exe running as a service. There were no previous Wavefunction Macintosh License Server options, so this step is not necessary for Macintosh.

2) Download, install, and run the Wavefunction License Server Program:

Windows License Server Macintosh License Server

Installation will also install the latest Sentinel Run-time Environment. If an older version is found you will be prompted to remove this and install the latest version.

3) Enter your Network License Product Key, and click Activate:

| Vavefunction License Server v1.0.0                                                                    |
|----------------------------------------------------------------------------------------------------|
| License Server Control - Activate Network License                                                     |
| Enter Product Key:                                                                                    |
| A product key consists of 32 hexadecimal numbers (valid characters 0-9 and a-f)<br>and will have form |
| XXXXXXXX-XXXX-XXXX-XXXX-XXXXXXXXXXXXXX                                                                |
|                                                                                                    |
|                                                                                                    |
|                                                                                                    |
|                                                                                                    |
|                                                                                                    |
| Select "Offline" if this computer cannot directly access the internet.                                |
| < Back Offline Activate                                                                               |

<u>Configuring Client Machines</u> Download and install the Wavefunction software on the client machines. Visit the <u>Wavefunction Downloads Page</u> to see a list of available downloads.

For newer software (Spartan'14, Spartan Student version 6) when prompted to Select License Option, choose the Network option and enter in the IP Address of your license server machine. Configuration is complete.

For older versions (Spartan Student version 5 and all Odyssey version 4 programs), when prompted to choose a license type, select the "Network hardware key" option (please ignore the reference to a hardware key).

If the client machines are on the same subnet as the license server, no further configuration is necessary. If the client machines are on a different subnet, please follow these steps:

Open a web browser and point to localhost:1947 (for Internet Explorer, you may need to specify <u>http://localhost:1947</u>). This will open the Admin Control Center. Under Options, click on Configure. Click on the "Access to Remote License Managers" tab.

In the Specify Search Parameters field, type the IP address of the license server and click the Apply Button.

It may take a few minutes for the settings to be applied.

This completes the network installation process. Open the program to test for license access, and go to Help >> About to view license information.

Contact <u>SUPPORT@WAVEFUN.COM</u> with any issues.